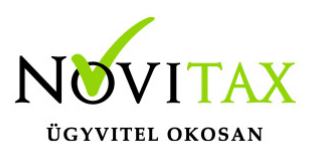

#### A 18HIPA bevallás elkészítésének folyamata

Illetékes önkormányzatok kiválasztása, megosztási mód beállítása

A HIPA bevallás működtetéséhez Cégadatok, Könyvvezetés, Adózás lapfülön be kell állítani a székhely szerinti illetékes önkormányzatot, illetve a megosztás módját.

| Önkormányzat, IPA,IFA adatok |                                                    |
|------------------------------|----------------------------------------------------|
| Önkormányzat:                | 2637 • Szigetszentmárton község                    |
| Megosztás módja:             | ~                                                  |
| Szem. ráf. össz.(Ft):        | Személyi jellegű<br>Eszközérték arányos<br>Komplex |
| Ebből székh. eső:            | Nincs telephely                                    |
| Eszközérték össz.(Ft):       | 0.00                                               |
| Ebből székh. eső:            | 0.00                                               |

Amennyiben nincsenek telephelyek az adott vállalkozásban, úgy a "Nincs telephely" opciót kell választani. Ha van legalább egy telephely, akkor a megosztási mód helyes beállításán kívül ki kell tölteni a vállalkozási szintű személyi ráfordítás és/vagy eszközérték összegét, illetve ebből a székhelyre jutó személyi ráfordítás és/vagy eszközérték összegét.

A Cégadatok, Telephelyek fülön fel kell vinni a vállalkozás telephelyeit, és meg kell adni az adott telephely illetékes önkormányzatát, továbbá a telephelyre jutó személyi ráfordítás és/vagy eszközérték összegét.

Önkormányzatok helyi iparűzési adó kulcs mértékének beállítása

Jelenleg a 2018. évi keretprogramban a kettős könyvviteli rendszer Beszámoló, Évzárás menüje tartalmazza az eddig megszokott Iparűzési adó funkciót, és mellette megtalálható az új, 18HIPA nevű funkció, melynek működését a jelen leírás tartalmazza. Fontos kiemelni a helyi iparűzési adó

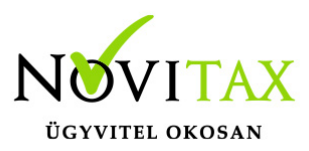

kulcsok tekintetében, hogy az új 18HIPA funkcióval előállított bevallás a NAV által karbantartott törzs alapján kezeli az adott önkormányzat esetében a hatályos adómértéket, míg a régebbi Iparűzési adó funkció a főmenüben beállított, és a Felhasználó által karbantartott törzsből gyűjti be az illetékes önkormányzat HIPA kulcs mértékét. Ennek a beállítását a főmenü, Egyéb, Önkormányzatok menüpontban találják, ahol kiválasztva az érintett önkormányzatot, lemódosítható az alapértelmezettként 2% adómérték.

A nyomtatványt kitöltő ügyintéző adatainak megadása

A nyomtatvány 02. lap V. blokkjának 9-10-11. sorát a program feltölti a főmenü, Cégadatok, Képviselők lapfülön megadott ügyintézővel, és adataival.

| 9.  | Az adóbevallást k<br>(ha az nem azono | itöltő neve<br>s az adóalannyal): | Valaki Valaki |
|-----|---------------------------------------|-----------------------------------|---------------|
| 10. | Telefonszáma:                         | 20222222                          |               |
| 11. | E-mail címe:                          | valaki@gmail.con                  | n             |

További feltétel, hogy az érintett ügyintéző (képviselő) a nyomtatványhoz hozzá legyen rendelve a főmenüben. A Képviselők lapfülön az Ügyintézők összerendelése funkcióval lehetséges.

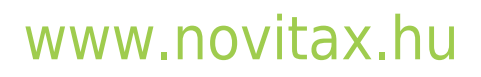

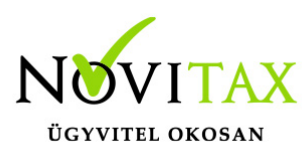

| Cégadatok      |                             |                   |                   |          |                                                                                                    |           |                    |            | ×        |
|----------------|-----------------------------|-------------------|-------------------|----------|----------------------------------------------------------------------------------------------------|-----------|--------------------|------------|----------|
|                | Telephelyek                 |                   | Kapcsolt vállalko | ozások   |                                                                                                    | Csoportos | ÁFA alanyiság      |            |          |
| Alapadatok     | Könyvvezetés, adózás        | Kiegészítő adatok | Törzsbeállítá     | ások Dev | vizás és kerekítési beállítások                                                                                 | Kiegés    | szítő melléklet    | Képvise    | əlők     |
|                |                             |                   | 1                 |          |                                                                                                    |           |                    |            |          |
| Képviselő neve |                             |                   | Je                | ellege   |                                                                                                    |           |                    |            |          |
| Valaki Valaki  |                             |                   | 00                | gyintezo |                                                                                                    |           |                    |            |          |
|                |                             |                   |                   |          | J                                                                                                    |           |                    |            |          |
|                |                             |                   |                   |          |                                                                                                    |           |                    |            |          |
|                |                             |                   |                   |          |                                                                                                    |           |                    |            |          |
|                |                             |                   |                   |          |                                                                                                    |           |                    |            |          |
|                |                             |                   |                   |          |                                                                                                    |           |                    |            |          |
|                |                             |                   |                   |          |                                                                                                    |           |                    |            |          |
|                |                             |                   |                   |          |                                                                                                    |           |                    |            |          |
|                |                             |                   |                   |          |                                                                                                    |           |                    |            |          |
|                |                             |                   |                   |          |                                                                                                    |           |                    |            |          |
|                |                             |                   |                   |          |                                                                                                    |           |                    |            |          |
|                |                             |                   |                   |          |                                                                                                    |           |                    |            |          |
|                |                             |                   |                   |          |                                                                                                    |           |                    |            |          |
|                |                             |                   |                   |          |                                                                                                    |           |                    |            |          |
| Új képviselő   | Képviselő módosítás         | Képviselő tö      | orlés             |          |                                                                                                    | Hozzáad   | ás általános képv  | /iselőkből |          |
|                |                             |                   |                   |          | 1                                                                                                    | án 17     | 1 /                |            |          |
|                |                             |                   |                   |          |                                                                                                    | Altaláno  | os képviselők szer | rkesztése  |          |
|                |                             |                   |                   |          | ſ                                                                                                    | Üqvi      | ntézők összerend   | lelése     |          |
|                |                             |                   |                   |          | Let a let a let a let a let a let a let a let a let a let a let a let a let a let a let a let a let a let a let | - 57      |                    |            |          |
|                |                             |                   |                   |          |                                                                                                    |           | OBR alapadatok     | C C        |          |
|                |                             |                   |                   |          |                                                                                                    |           |                    |            |          |
|                |                             |                   |                   |          |                                                                                                    |           |                    |            |          |
| Képviselő neve |                             |                   |                   | Jellege  | 9                                                                                                    |           |                    |            | _        |
| Valaki Valaki  | 🏑 Ügyintézők összerendelése |                   |                   |          |                                                                                                    |           |                    | - 🗆        | $\times$ |
|                | Ntax Taxa Bér Rax           | xla Intax         |                   |          |                                                                                                    |           |                    |            |          |
|                |                             |                   |                   |          |                                                                                                    |           |                    |            |          |
|                |                             | <u> </u>          |                   |          | <u> </u>                                                                                                    |           |                    |            |          |
|                | KIVA (elolegbev):           | Valaki Valaki     | ~                 | RENDNY:  | Valaki Valaki                                                                                                   | ~         |                    |            |          |
|                | 01:                         | Valaki Valaki     | ~                 | FEJLH:   | Valaki Valaki                                                                                                   | ~         |                    |            |          |
|                |                             |                   |                   |          |                                                                                                    |           |                    |            |          |
|                | PTGSZLAH:                   | Valaki Valaki     | ~                 | HIPA:    | Valaki Valaki                                                                                                   | ~         |                    |            |          |
|                | 65:                         | Valaki Valaki     | ~                 |          |                                                                                                    |           |                    |            |          |
|                |                             |                   |                   |          |                                                                                                    |           |                    |            |          |
|                | K102:                       | Valaki Valaki     | ~                 |          |                                                                                                    |           |                    |            |          |
|                | 43:                         | Valaki Valaki     | ~                 |          |                                                                                                    |           |                    |            |          |
|                |                             |                   |                   |          |                                                                                                    |           |                    |            |          |
|                | 29:                         | Valaki Valaki     | $\sim$            |          |                                                                                                    |           |                    |            |          |

#### A 18HIPA funkció gyűjtési beállításai

Az NTAX, Beszámoló/Évzárás menüben található a 18HIPA menüpont, melynek első indításakor a rendszer figyelmezteti a felhasználót, ha a fent jelzett székhely illetékes önkormányzata nem

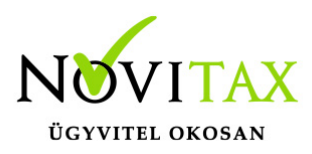

került beállításra a főmenüben.

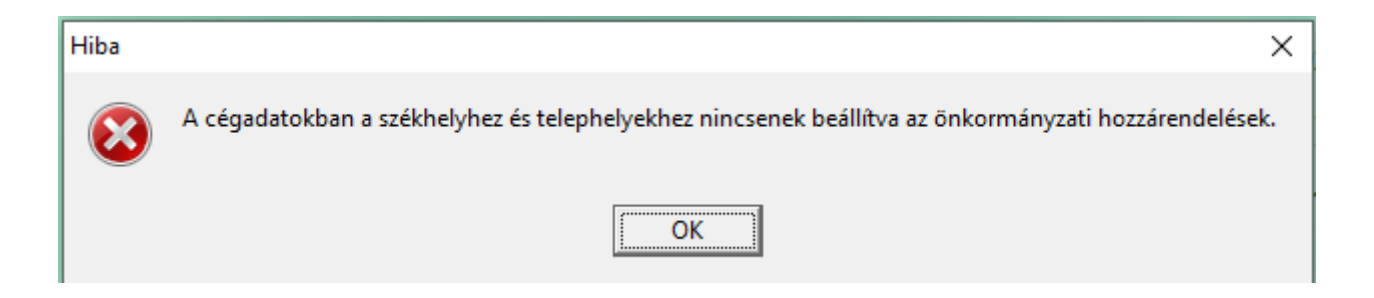

Amennyiben KIVA adózású cégről van szó, úgy fontos kiemelni, hogy – hasonlóan a régebbi, Iparűzési adó funkcióhoz – csak akkor indítható a 18HIPA, ha az Évvégi KIVA bevallás ki lett töltve, és véglegesítve is lett a programban. Ezzel kapcsolatban legkésőbb a Gyűjtéskor figyelmeztető üzenetet ad a program, ha azt érzékeli, hogy a KIVA bevallás évvégi, záró bevallása nem került kitöltésre, és véglegesítésre.

Belépéskor az önkormányzat választás képernyője jelenik meg. Fontos tudni, hogy ezen a ponton csak az önkormányzatok között lehet választani, az adott önkormányzathoz tartozó alapadatokon nem lehet változtatni itt.

| lparűzési adóbevallás alapadatok |                                        | × |
|----------------------------------|----------------------------------------|---|
| Önkormányzat:                    | Budapest fővárosi önkormányzat         |   |
|                                  | Budapest fővárosi önkormányzat         |   |
|                                  | Szigetszentmárton község önkormányzata |   |
|                                  |                                        |   |
|                                  |                                        |   |
|                                  |                                        |   |
|                                  |                                        |   |

A lenyíló mező segítségével tudunk aktuális önkormányzatot választani, a mellette látható "megtekint" ikonnal pedig megnézhetjük az önkormányzat alapadatait. (Előtte figyelmeztetést is ad a program, hogy itt csak megtekintésre van lehetőség)

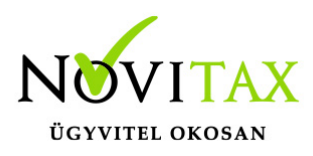

| Információ                                                                  |                                                                                        |                                              | ×            |                      |            |              |
|-----------------------------------------------------------------------------|----------------------------------------------------------------------------------------|----------------------------------------------|--------------|----------------------|------------|--------------|
| Adatok r                                                                    | megtekintése (nen                                                                      | n módosítható csak                           | gyűjtéssel)! |                      |            |              |
|                                                                             | ОК                                                                                     |                                              |              |                      |            |              |
| lparűzési adóbevallás alapa                                                 | datok                                                                                  |                                              |              |                      |            | ×            |
| Önkormányzat                                                                | t: Budape                                                                              | st fővárosi önkori                           | mányzat      |                      |            | •            |
| Egyszerűsített<br><b>Egyszerűsített</b><br>Egyszerűsített<br>Egyszerűsített | : bevallás (evás)<br>: <b>bevallás (8 mil</b><br>: bevallás (átalá<br>: bevallás (KIVA | lió Ft alatt) □<br>nyadózó) □<br>adóalany) □ |              |                      |            |              |
| Egyéb adatok                                                                |                                                                                        |                                              | Adó          | előleg bevallás      |            |              |
| Időszak:                                                                    | 2018.01.01                                                                             | - 2018.12.31                                 | Idő          | szak:                | 2019.07.01 | - 2020.06.30 |
| Jelleg:                                                                     | 1 - éves                                                                               | -                                            | Elsó         | ő előlegrészlet:     | 2019.09.15 | 1,000.00     |
| Lista dátum:                                                                | 2019.05.10                                                                             |                                              | Más          | sodik előlegrészlet: | 2020.03.15 | 2,000.00     |
| Helység:                                                                    | Budapest                                                                               |                                              |              |                      |            |              |
|                                                                             |                                                                                        |                                              |              |                      |            |              |
|                                                                             |                                                                                        |                                              |              |                      |            |              |
|                                                                             |                                                                                        |                                              |              |                      |            |              |
|                                                                             |                                                                                        |                                              |              |                      | ✓ ОК       | × Elvet      |

Az OK gombbal jóváhagyjuk az önkormányzat választást, és megjelennek a nyomtatvány lapjai.

Elsőként – és minden könyvelésben történő változtatás után – a Gyűjtést kell futtatni. Ekkor az

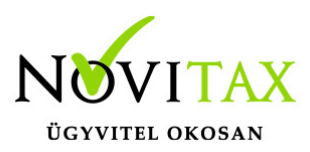

alapadatokat ki tudjuk tölteni, illetve a korábban bevitt adatokban változtatást érvényesíthetünk.

A nyomtatvány az ÁNYK-hoz hasonlóan rózsaszínnel jelöli a számított (vagy más lapról másolt) sorokat, ezekbe nem írhatunk. A bevallás számszaki adatait tekintve a gyűjtött sorok:

- Éves nettó árbevétel: az Eredménykimutatás paraméterezéséből kerül begyűjtésre, probléma esetén első körben a Számlatükör érintett eredménykategória főkönyvi számlaszámainak besorolását kell ellenőrizni!
- 2. Elábé és közvetített szolgáltatások együttes értéke: az Eredménykimutatás paraméterezéséből kerül begyűjtésre, probléma esetén első körben a Számlatükör érintett eredménykategória főkönyvi számlaszámainak besorolását kell ellenőrizni! Az 500 Mft-os határt a program nem figyeli, sávosan figyelembe vehető értéket e tekintetben nem számol, mindig az elábé és a közvetített szolgáltatások értékének 100%-át gyűjti.
- 3. Anyagktg: az Eredménykimutatás paraméterezéséből kerül begyűjtésre, probléma esetén első körben a Számlatükör érintett eredménykategória főkönyvi számlaszámainak besorolását kell ellenőrizni!
- 4. Megfizetett útdíj 7,5%-a: A Kettős könyvviteli programban a Beállítások, Cégbeállítások, Adóbeállítások fülön megadható a gyűjtendő számlaszám, melynek egyenlegét tekintve a kezelői beállítástól függően 100%-os, vagy 7,5%-os értéknek értelmezve gyűjtésre kerül a bevallásban.

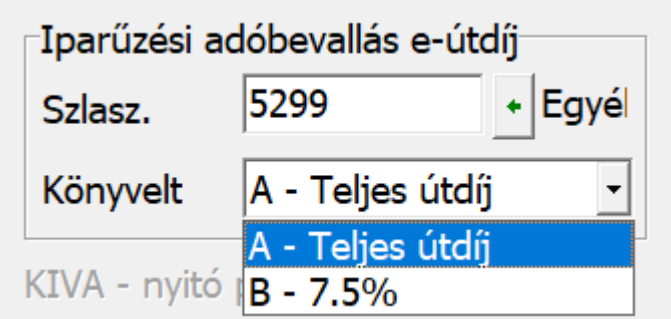

A megfizetett útdíj a 03-02. lap VII. blokk 28.

sorába kerül begyűjtésre. Felhívjuk figyelmüket, hogy

Ezen felül más sorokat információ hiányában nem tudunk gyűjteni (de paraméterezni lehet rá, erről később bővebben), a számolt mezők értékére pedig a program semmilyen ráhatással nem

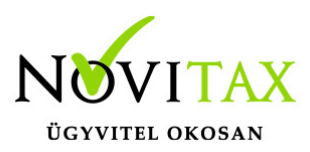

rendelkezik, mert teljesen egyező alapokon működik az ÁNYK-s nyomtatvánnyal.)

Felhívjuk továbbá a figyelmüket arra, hogy a "régi" Iparűzési adó funkcióban bevitt vagy begyűjtött adatok nem kerülnek beolvasásra a 18HIPA nevű, új funkcióba. Az Iparűzési adó nevű régebbi funkció 2019-ben kikerül a keretprogramból és felváltja helyét a 19HIPA funkciója.

A begyűjtött adatok átírhatók, menthetők, (visszatölthetők) illetve átadhatók az ÁNYK programba.

#### A 18HIPA funkció menüpontjai

**Gyűjtés**: Önkormányzat választás után az alapadatok felviteli/módosítási lehetősége, illetve az aktuális számszaki állapot betöltése, frissítése

Szerkesztés/Bevallás visszatöltés: A legutolsó mentett állapotú bevallást itt lehet visszatölteni

Szerkesztés/Mentés: A Felhasználó ezzel a funkcióval mentheti el a nyomtatványt.

Szerkesztés/Bevallás kiürítés: Az adott önkormányzathoz tartozó bevallás adatainak törlése

#### Szerkesztés/Programozói funkciók/Bevallás szerkesztés engedélyezése: A funkció használata nem kötelező, csak lehetőség!

Amennyiben az alapgyűjtéseken felül a Felhasználó egyedi gyűjtést szeretne beállítani (szigorúan a nem számított sorokra), úgy ezzel engedélyezheti szabály létrehozását. Amennyiben ez a funkció engedélyezve van, a menüben a funkció előtti jelölés mutatja ezt a tényt:

## www.novitax.hu

1105 Budapest, Gitár utca 4. | Tel.: (+36 1) 263-2363 | E-mail: novitax@novitax.hu

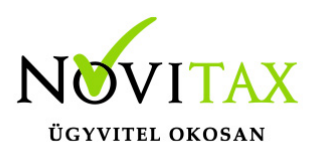

| lla | ás kés                             | zítő                              |                 |       |     |                                         |                               |                     |      |        |
|-----|------------------------------------|-----------------------------------|-----------------|-------|-----|-----------------------------------------|-------------------------------|---------------------|------|--------|
|     | Szerkesztés Adatok átadása az Ányk |                                   |                 |       |     | ramnak                                  | Értékel                       |                     |      |        |
| 2   |                                    | <u>B</u> evalla<br><u>M</u> entés | is visszatöltés |       | 3-0 | 2 04                                    | A                             | В                   | C    | D      |
|     |                                    | B <u>e</u> vallá                  | s kiürítés      | - 1   | Ь   |                                         |                               |                     |      |        |
|     |                                    | <u>P</u> rogra                    | mozói funkciók  | : >   | •   | <u>B</u> evallás s                      | zerkesztés e                  | engedélyezé         | ise  |        |
|     | 1                                  | <b>8</b> F                        | ΠPA             |       |     | <u>A</u> lapértel                       | mezett gyűj                   | tések betöl         | tése | LÁ     |
|     |                                    |                                   |                 | a hel |     | <u>G</u> yűjtésel<br>G <u>y</u> űjtésel | c mentése fá<br>c visszatölté | ájlba<br>se fájlból |      | jű ipe |
|     |                                    |                                   |                 |       |     |                                         |                               |                     |      |        |

Engedélyezés után a kívánt sorra kell kattintani (ahova gyűjtési szabályt akarunk létrehozni) duplán. Ekkor kapunk egy gyűjtés szerkesztő felületet, ahol a kívánt paraméter beállítható. A felvitel + gomb megnyomásával kezdeményezhető.

| Gyűjtések           |                                                           |   |          |     |  |
|---------------------|-----------------------------------------------------------|---|----------|-----|--|
| Elérhető gyűjtések: | Eredmény gyűjtés A                                        | • |          |     |  |
|                     | Számlaszám                                                |   |          |     |  |
|                     | Eredmény gyűjtés A<br>Törzsadatok<br>HIPA gyűjtési adatok |   |          |     |  |
| Gyűjtések           |                                                           |   |          |     |  |
| Elérhető gyűjtések: | Eredmény gyűjtés A                                        | Ŧ | Művelet: | + • |  |
|                     |                                                           |   |          | -   |  |
| -                   |                                                           |   |          |     |  |

#### www.novitax.hu

1105 Budapest, Gitár utca 4. | Tel.: (+36 1) 263-2363 | E-mail: novitax@novitax.hu

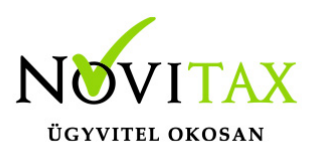

| Elérhető gyűjtések: Eredmény gyűjtés A 🔹 Művelet | + 🚽 01. Belföldi értékesítés nettó árbevétele 🔹    | x |
|--------------------------------------------------|----------------------------------------------------|---|
|                                                  | 01. Belföldi értékesítés nettó árbevétele          |   |
|                                                  | 02. Exportértékesítés nettó árbevétele             |   |
|                                                  | 03. Értékesítés nettó árbevétele (01+02)           |   |
|                                                  | 04. Saját termelésű készletek állományváltozása    |   |
|                                                  | 05. Saját előállítású eszközök aktivált értéke     |   |
|                                                  | 06. Aktivált saját teljesítmények értéke (+-03+04) |   |
|                                                  | 07. Egyéb bevételek                                |   |
|                                                  | 08. Ebből: visszaírt értékvesztés                  |   |
|                                                  |                                                    |   |
|                                                  |                                                    |   |
|                                                  |                                                    |   |
|                                                  |                                                    |   |

Korábban letárolt gyűjtés visszatörlése a sor végén látható X megnyomásával érhető el.

Szerkesztés/Programozói funkciók/Alapértelmezett gyűjtések betöltése: a Novitax általi alapgyűjtések betöltése az adott nyomtatvány űrlaphoz, minden egyedileg létrehozott törlése mellett.

Szerkesztés/Programozói funkciók/Gyűjtések mentése fileba: Amennyiben az egyedileg paraméterezett gyűjtések másik cég (adatállomány) esetében is használható, érdemes ebben a funkcióban elmenteni a gyűjtési csomagot.

Szerkesztés/Programozói funkciók/Gyűjtések visszatöltése fileból: A korábban elmentett gyűjtési csomag visszatöltése

Adatok átadása az ÁNYK programnak: A nyomtatvány aktuális állapotának megfelelő adattartalom átkerül az ÁNYK-ba, a 18HIPA nyomtatványba. Fontos megjegyezni, hogy az átadás pillanatában érvényes adatok kerülnek át, nem pedig a legutolsó mentéskori adatok.

#### A 18HIPA nyomtatvány lapjain a Novitax által gyűjtött adatok

Főlap: I. blokkban az Éves és a Záró jelleget a főmenü alapján tölti a program

Főlap: II. blokkban a bevallott időszakot az alapadatokból gyűjti a program

## www.novitax.hu

1105 Budapest, Gitár utca 4. | Tel.: (+36 1) 263-2363 | E-mail: novitax@novitax.hu

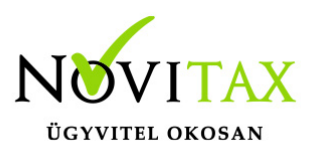

01. lap III. blokkban a Felszámolás, Végelszámolás és a Kényszertörlés miatti záró bevallás okát tudja kitölteni a program

01. lap IV. blokkban a kitöltött betétlapokat jelzi a rendszer

02. lap V. blokkban az adóalany adatait a főmenü adatai alapján tölti a rendszer

02. lap VI. blokkban EVA vagy KIVA esetén automatikusan jelez

03-01. és 03-02. lapokon a korábban részletesen írt sorok gyűlnek alapgyűjtésként, és gyűlik minden más, amire a Felhasználó egyedi gyűjtés szabályt határozott meg

04. lap VIII. és IX. blokkban az önkormányzat alapadatainál megadottak gyűjtésre kerülnek

A lap II. blokk 2. sor: ide minden esetben a nettó árbevételt gyűjtjük, az ez alatti részletező sorokra egyedi képlet paraméter állítható be.

B, C, D lapok: Felhasználónak kell adott esetben tölteni, nem gyűjti a program (hitelint.+pü váll., biztosító, befektetési vállalkozás)

E lap II. blokk 1-2. sorok: alapgyűjtés kezeli (elábé és közvetített szolg)

E-01. lap: Felhasználónak kell adott esetben tölteni, nem gyűjti a program

F lap II-III. blokk adatai az alapgyűjtés kezeli, a főmenü adatai alapján (megosztás módja, és a székhelyre és telephelyre jutó személyi jellegű ráfordítás és/vagy eszközérték összege)

F-01. lap: Felhasználónak kell adott esetben tölteni, nem gyűjti a program (megosztásra vonatkozó részletek)

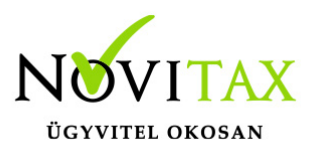

G lap: Felhasználónak kell adott esetben tölteni, nem gyűjti a program (túlfizetés)

H lap: Felhasználónak kell adott esetben tölteni, nem gyűjti a program (önellenőrzés)

I lapok: Felhasználónak kell adott esetben tölteni, nem gyűjti a program (beszámolót IFRS-ek szerint készítők)

J lap: Felhasználónak kell adott esetben tölteni, nem gyűjti a program (közös őstermelői igazolvánnyal rendelkezők és családi gazdaságok)

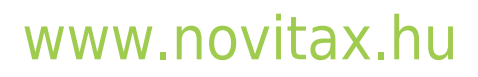